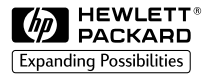

HP 2500C

Professional Series Color Printer

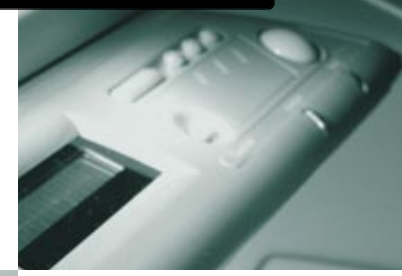

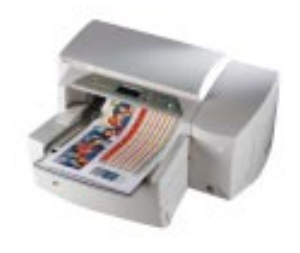

# GUÍA DE REFERENCIA RÁPIDA

#### Reconocimientos

HP ColorSmart II, HP PhotoREt II y HP ZoomSmart Scaling Technology son marcas registradas de Hewlett-Packard Company.

Microsoft es una marca registrada Microsoft Corporation.

Windows es una marca comercial de Microsoft Corporation.

Adobe es una marca registrada de Adobe Systems Incorporated

PostScript es una marca comercial de Adobe Systems Incorporated

NetWare y Novell son marcas registradas de Novell Corporation.

#### Aviso

La información contenida en este documento está sujeta a cambios sin aviso.

Hewlett-Packard no otorga ninguna garantia de ninguna clase sobre este material, incluyendo las garantias implícitas de comercialización e idoneidad para un fin determinado, pero sin limitarse a ellas.

Hewlett-Packard no se hace responsable de los errores aquí contenidos ni de los daños incidentales y consecuentes en relación al equipo, el rendimiento y el uso de este material.

Este documento ni ninguna de sus partes, puede ser fotocopiado, reproducido o traducido a ningún otro idioma sin el consentimiento previo por escrito de Hewlett-Packard Company.

| HF                                           | 2500C                                | Contenido                                   |    |
|----------------------------------------------|--------------------------------------|---------------------------------------------|----|
|                                              |                                      |                                             |    |
| Identificación de las partes de la impresora |                                      |                                             |    |
| Panel de control                             |                                      |                                             | 1  |
| Navegación por el sistema de menús           |                                      |                                             | 1  |
| Pa<br>im                                     | ra comprobar la<br>presora           | a configuración de la                       | 1  |
| Pa                                           | ra imprimir un i                     | mapa de menús                               | 2  |
| Pa                                           | ra imprimir una                      | página de diagnóstico                       | 2  |
| Me                                           | ensajes de la im                     | presora                                     | 2  |
| Carga                                        | del papel                            |                                             | 5  |
| Ca<br>im                                     | arga en la bando<br>presión utilizad | eja 2 de un sustrato de<br>o frecuentemente | 6  |
| Ca<br>im                                     | arga en la bando<br>presión utilizad | eja 3 de un sustrato de<br>o frecuentemente | 8  |
| Cá                                           | arga de papel er                     | n la bandeja 1                              | 9  |
| Ca                                           | arga de papel er<br>anual posterior  | n el alimentador                            | 10 |
| Mantenimiento de la impresora                |                                      |                                             | 11 |
| Lir                                          | npieza de los ca                     | abezales                                    | 11 |
| AI                                           | ineación de los                      | cabezales                                   | 11 |
| Flimin                                       | ación de atasco                      | os de nanel                                 | 12 |
|                                              |                                      |                                             | 14 |
| Keinicialización de la impresora             |                                      |                                             | 14 |
| Tamanos de papel soportados                  |                                      |                                             | 14 |
| Para obtener más información                 |                                      |                                             | 15 |

HP 2500C

Identificación de las partes de la impresora

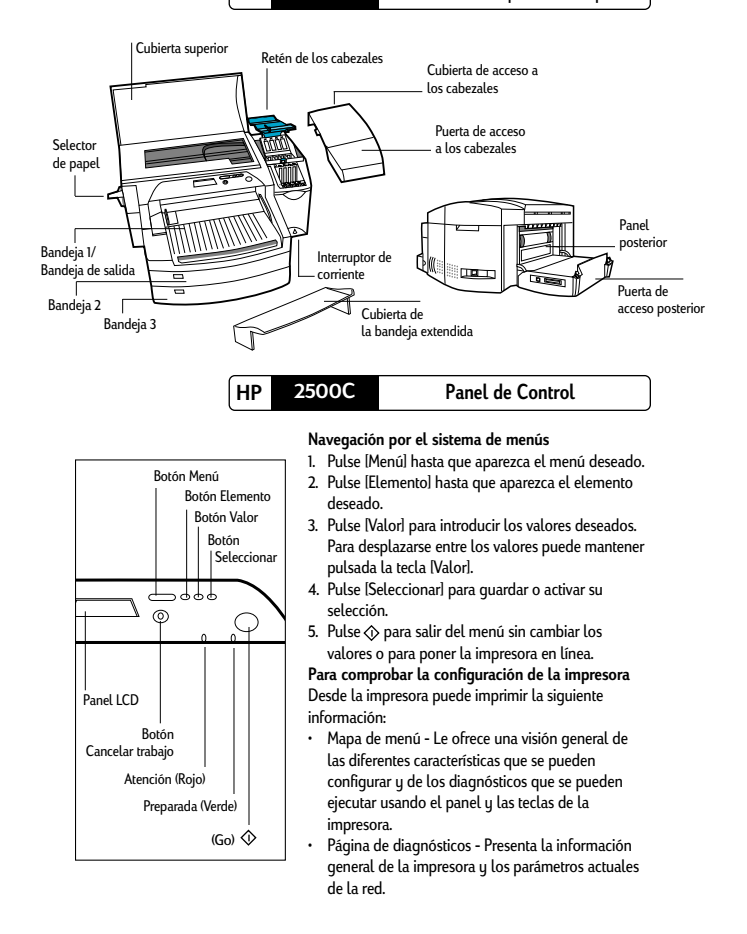

### Para imprimir un mapa de menú

- Pulse [Menú] hasta que aparezca MENÚ VERIF. AUTOMÁTICA.
- Pulse [Elemento] hasta que aparezca IMPRIMIR MAPA DE MENÚ.

 Pulse [Seleccionar] para imprimir el mapa de menú.
Para obtener más información sobre los elementos del mapa de menú, consulte la Guía del usuario.

#### Para imprimir una página de diagnóstico

- Pulse [Menú] hasta que aparezca MENÚ VERIF. AUTOMÁTICA
- 2. Pulse [Elemento] hasta que aparezca IMPRIMIR PÁG. DIAGNÓSTICO.
- Pulse [Seleccionar] para imprimir la página de diagnósticos.

Para obtener más información sobre la página de diagnósticos, consulte la Guía del usuario.

#### Mensajes más frecuentes de la impresora

Nota: Los corchetes [] en la columna Mensaje indican la presencia de variables.

| MENSAJE                                     | EXPLICACIÓN                                                                          | SOLUCIÓN                               |
|---------------------------------------------|--------------------------------------------------------------------------------------|----------------------------------------|
| SIN CONEXIÓN                                | La impresora está sin conexión<br>(fuera de línea).                                  | Pulse 众 para ponerla en línea.         |
| CANCELANDO TRAB.                            | La impresora está cancelando<br>el trabajo actual.                                   |                                        |
| SIN TINTA [COLOR],<br>CAMBIE CARTUCHO       | Uno de los cartuchos de tinta<br>(negro, cian, magenta o<br>amarillo) está agotado.  | Sustituya el cartucho que corresponda. |
| CART. [COLOR]<br>DAÑADO, CÁMBIELO           | Uno de los cartuchos de tinta<br>(negro, cian, magenta o<br>amarillo) está fallando. | Sustituya el cartucho que corresponda. |
| Falta cart. (Color),<br>Insértelo           | Falta uno de los cartuchos de<br>tinta (negro, cian, magenta o<br>amarillo)          | Inserte el cartucho que falta.         |
| CABEZAL [COLOR],<br>INCORRECTO,<br>CÁMBIELO | Uno de los cabezales (negro,<br>cian, magenta o amarillo)<br>está fallando.          | Sustituya el cabezal que corresponda.  |

| Falta cabezal<br>[color], insértelo | Falta uno de los cabezales<br>(negro, cian, magenta o<br>amarillo). | Inserte el cabezal que falta                                                                                                    |
|-------------------------------------|---------------------------------------------------------------------|----------------------------------------------------------------------------------------------------|
| CUBIERTA ACCESO<br>CABEZAL ABIERTA  | La cubierta de acceso a los<br>cabezales está abierta.              | Cierre la cubierta para reanudar<br>la impresión.                                                                                                    |
| CUBIERTA SUPERIOR<br>ABIERTA        | La cubierta superior está<br>abierta.                               | Cierre la cubierta y pulse 🚸<br>para reanudar la impresión.                                                                                                  |
| ATASCO PAPEL ABRA<br>CUBIERT SUP    | Hay un atasco de papel en la<br>impresora.                          | Abra la cubierta superior para<br>sacar el papel. Cuando<br>termine cierre la cubierta y<br>pulse ☆ para reanudar la<br>impresión.                           |
| CARRO ATASCADO<br>ABRA CUBIERT SUP  | El carro se ha atascado.                                            | Abra la cubierta superior para<br>eliminar la obstrucción.<br>Cuando termine cierre la<br>cubierta y alinee los<br>cabezales.                                |
| CARRO ATASCADO<br>ABRA CUBIERT ACC  | El carro se ha atascado.                                            | Abra la cubierta de acceso a<br>los cabezales para eliminar la<br>obstrucción. Cuando termine<br>cierre la cubierta y pulse 💸<br>para reanudar la impresión. |
| PANEL POST IZQ<br>FUERA             | El lado izquierdo del panel<br>posterior no está bien<br>insertado. | Abra la cubierta de acceso<br>posterior y asegúrese de que el<br>lado izquierdo del panel está<br>bien colocado.                                             |
| PANEL POST DCHA<br>FUERA            | El lado derecho del panel<br>posterior no está bien<br>insertado.   | Abra la cubierta de acceso<br>posterior y asegúrese de que el<br>lado derecho del panel está bien<br>colocado.                                               |
| Falta guía papel<br>Bandeja 2       | Falta una de las guías de papel<br>de la bandeja 2.                 | Vuelva a colocar la guía de<br>papel que falta en la<br>bandeja 2.                                                                                           |
| BAND 3 ABIERTA/<br>FALTA GUÍA PAPEL | La bandeja 3 está abierta o falta<br>una de sus guías de papel.     | Asegúrese de que las dos guías<br>de papel están bien colocadas y<br>que la bandeja 3 está en la<br>impresora.                                               |

| CARGA AL MANUAL<br>[TIPO] [TAMAÑO]         | Ha elegido imprimir por la<br>bandeja 1.                                                                                                    | Cargue el tipo y el tamaño de<br>papel indicado en el panel LCD<br>y pulse ∲ para continuar la<br>impresión.                                                                                                    |
|--------------------------------------------|----------------------------------------------------------------------------------------------------|----------------------------------------------------------------------------------------------------|
| BAND INÚMERO]<br>VACÍA, CARGUE,<br>PULSE � | La bandeja especificada está vacía.                                                                                                    | Cargue el tipo y el tamaño de<br>papel previsto para esta bandeja.<br>Si quiere cambiar el valor del<br>tamaño del papel de esta<br>bandeja consulte la sección<br>Carga de papel.                                                                                                    |
| PULSE                                      | Para continuar con la tarea actual pulse el botón 🚸 .                                                                                                    |                                                                                                    |
| PAPEL EN BAND 1,<br>RETÍRELO               | El sustrato de impresión que hay<br>en la bandeja 1 no es del tipo o<br>del tamaño especificado en el<br>trabajo que va a imprimir.                                                                                             | Quite el sustrato de impresión<br>que hay en la bandeja 1 y pulse<br>el botón $\diamondsuit$ para reanudar la<br>impresión. Si quiere imprimir por<br>la bandeja 1, defina el<br>controlador para que imprima<br>por la bandeja 1 y envíe el trabajo<br>a imprimir antes de colocar el<br>sustrato de impresión en la<br>bandeja 1. |
| PAPEL ERRÓNEO,<br>[ACCIÓN]                 | El tipo de sustrato de impresión<br>detectado por la impresora no es<br>el especificado en su configuración<br>de impresión.                                                                                                    | Puede cargar el sustrato de<br>impresión correcto o imprimir<br>en el sustrato de impresión<br>existente. También puede<br>cancelar el trabajo de impresión<br>pulsando el botón (Cancelar<br>trabajo).                                                                                                    |
| TAMAÑO PAPEL<br>INUSUAL                    | El tamaño del papel especificado<br>es diferente del tamaño de papel<br>que hay en la bandeja<br>seleccionada. La impresión se<br>truncó de acuerdo al tamaño del<br>papel que hay en la bandeja.<br>Puede haber perdido datos. | Coloque el sustrato correcto<br>en la bandeja y vuelva<br>a imprimir.                                                                                                    |
| CABEZALES NO<br>ALINEADOS                  | Los cabezales no han sido<br>alineados. Para obtener la mejor<br>calidad,alinee los cabezales antes<br>del próximo trabajo.                                                                                                    | Alinee los cabezales. Consulte<br>más abajo las instrucciones para<br>realizar la alineación.                                                                                                    |

| SIN CARTUCHO HP<br>ICOLORI       | Se ha detectado un cartucho de<br>color no fabricado por HP. HP no<br>garantiza cartuchos que no sean<br>HP. El uso de cartuchos no<br>compatibles puede alterar el<br>complejo sistema de impresión,<br>y potencialmente puede reducir la<br>calidad de impresión e incluso<br>provocar daños en la impresora. | Use cartuchos de tinta originales<br>de HP.                 |
|----------------------------------|----------------------------------------------------------------------------------------------------|-------------------------------------------------------------|
| CARTUCHO ICOLORI<br>VA A CADUCAR | Uno de los cartuchos de tinta<br>(negro, cian, magenta o amarillo)<br>está a punto de caducar. Para<br>obtener la mejor calidad de<br>impresión, es recomendable que<br>no utilice cartuchos de tinta<br>caducados.                                                                                             | Prepárese para sustituir el<br>cartucho del color indicado. |
| POCA TINTA<br>ICOLORI            | Uno de los cartuchos de tinta<br>(negro, cian, magenta o amarillo)<br>tiene poca tinta. Puede continuar<br>imprimiendo con este cartucho<br>hasta que la tinta se agote.                                                                                                    | Prepárese para sustituir el<br>cartucho del color indicado. |

HP 2500C

Carga del papel

La impresora HP 2500C tiene 3 bandejas para papel y 1 alimentador de papel para aumentar las posibilidades de manejo de papel.

Bandeja 1 - Esta bandeja actúa como bandeja multiuso. Tiene capacidad para 10 hojas de papel. Esta bandeja debería utilizarse para tipos y tamaños de sustrato de impresión inusuales.

**Bandeja 2** - Esta bandeja tiene capacidad para 150 hojas de papel. Se recomienda usar esta bandeja para papel que utilice frecuentemente.

Bandeja 3 - Esta bandeja tiene capacidad para 250 hojas de papel. Se recomienda usar esta bandeja para papel que utilice frecuentemente. Alimentador manual posterior - El alimentador manual posterior está diseñado para que la ruta que sigue el papel sea directa, y permitir la impresión en sustratos más gruesos (hasta 0,3 mm) tales como tarjetas o etiquetas sin que se doblen. Esta ruta directa permite imprimir sólo 1 hoja por vez.

# Carga en la bandeja 2 de un sustrato de impresión utilizado frecuentemente

Nota:

- La bandeja 2 es una bandeja fija. Para poder acceder a ella hay que quitar la bandeja 1.
- La bandeja 2 está diseñada para contener hasta 150 hojas de papel y acepta los tamaños Letter, A4, Legal, B4, A3, 297 x 419 mm, y 330 x 483 mm.
- 1. Quite la bandeja 1 y colóquela aparte.
- Si quiere cargar la bandeja con un papel de tamaño diferente al que hay colocado en la bandeja, vaya al paso 3. Si quiere cargar la bandeja con el mismo papel que el actual, vaya al paso 5.

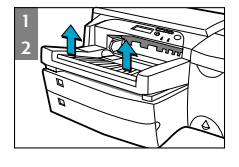

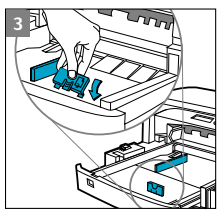

 Coloque las guías de longitud y anchura del papel en las ranuras correspondientes. Las marcas de tamaño de papel están indicadas al lado cada ranura.

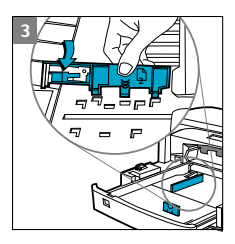

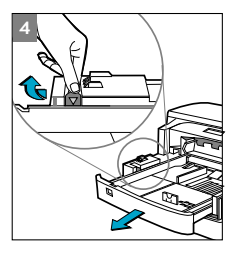

4. Si está cargando papel con tamaño B4, A3, 297 x 419 mm, o 330 x 483 mm, desbloquee la bandeja, extiéndala y vuelva a bloquearla. Si está cargando papel de tamaño Letter, A4 o Legal, asegúrese de que la bandeja no está extendida. Si lo está, desbloquee la bandeja, redúzcala y vuelva a bloquearla.

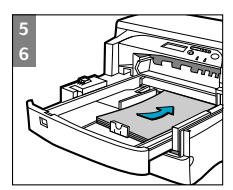

- 5. Inserte el papel, con la cara a imprimir hacia abajo.
- Golpee el lado izquierdo de la pila de hojas para asegurarse que la pila se alinea sobre el lado derecho de la bandeja.

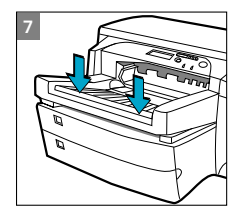

7. Vuelva a colocar la bandeja 1.

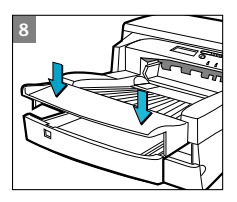

- Si la bandeja 2 está extendida, coloque sobre la bandeja la cubierta de bandeja extendida.
- Si está colocando un sustrato de impresión diferente, pulse [Menú] en el panel de control hasta que aparezca el MENÚ DE GESTIÓN DE PAPEL.
- 10. Pulse [Elemento] para seleccionar TIPO BANDEJA 2 =
- Pulse [Valor] para seleccionar el tipo de sustrato de impresión que ha cargado en la bandeja y pulse [Seleccionar]

Para obtener más información consulte la Guía del usuario.

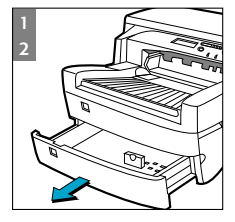

## Carga en la bandeja 3 de un sustrato de impresión utilizado frecuentemente

- Saque la bandeja 3 de la impresora asiéndola por los laterales.
- Si quiere cargar la bandeja con un papel de tamaño diferente al que hay colocado en la bandeja, vaya al paso 3. Si quiere cargar la bandeja con el mismo papel que el actual, vaya al paso 5.

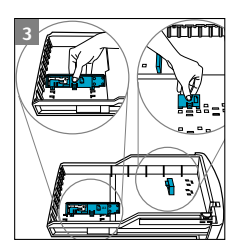

 Coloque las guías de longitud y anchura del papel en las ranuras correspondientes. Las marcas de tamaño de papel están indicadas al lado cada ranura.

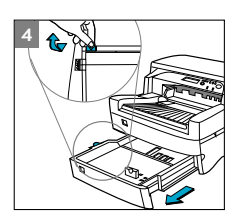

4. Si está cargando papel con tamaño B4, A3, 297 x 419 mm, o 330 x 483 mm, desbloquee la bandeja, extiéndala y vuelva a bloquearla. Si está cargando papel de tamaño Letter, A4 o Legal, asegúrese de que la bandeja no está extendida. Si lo está, desbloquee la bandeja, redúzcala y vuelva a bloquearla.

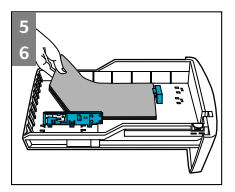

- Cargue el papel alineando primero su borde con la guía correspondiente al largo del papel. Golpee el otro extremo de la pila de papel para garantizar que la pila se carga correctamente.
- Golpee el lado izquierdo de la pila de hojas para asegurarse que la pila se alinea sobre el lado derecho de la bandeja.

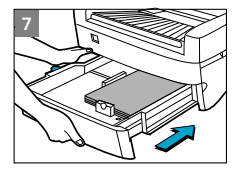

7. Vuelva a insertar la bandeja 3 en la impresora.

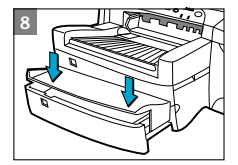

- 8. Si la bandeja 3 está extendida, coloque sobre la bandeja la cubierta de bandeja extendida.
- Si está colocando un sustrato de impresión diferente, pulse [Menú] en el panel de control hasta que aparezca el MENÚ DE GESTIÓN DE PAPEL.
- 10. Pulse [Elemento] para seleccionar TIPO BANDEJA 3 =
- Pulse [Valor] para seleccionar el tipo de sustrato de impresión que ha cargado en la bandeja y pulse [Seleccionar]

Para obtener más información consulte la Guía del usuario.

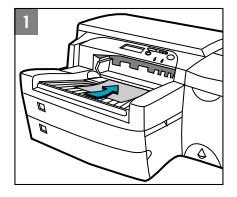

## Carga de papel en la bandeja 1

- Defina su controlador para que imprima el documento con el papel de la bandeja 1. Para obtener más información sobre cómo definir los valores de impresión, consulte el Cuadro de herramientas en su ordenador.
- Una vez enviado el trabajo de impresión a la impresora, en el panel LCD aparecerá el mensaje "CARGA BANDEJA I ITIPOI ITAMAÑO]" donde ITIPOI y ITAMAÑOI son el tipo y el tamaño del sustrato de impresión tal como están respectivamente especificados en el controlador de impresora.
- Deslice la guía de anchura del papel a su posición más exterior.
- Inserte un máximo de 10 hojas de papel a lo largo del lado derecho de la bandeja 1, con la cara a imprimir hacia abajo, hasta que haga tope.
- Deslice la guía de anchura del papel hasta que tope con el borde del papel.
- 6. Pulse el botón 🚸 para imprimir.

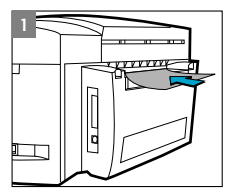

## Carga de papel en el alimentador manual posterior

- Cofigure el controlador para que tome el paper del alimentador manual posterior e imprima su documento. Para obtener más información sobre cómo definir los valores de impresión, consulte el Cuadro de herramientas en su ordenador.
- Una vez enviado el trabajo de impresión a la impresora, en el panel LCD aparecerá el mensaje "CARGA AL MANUAL ITIPOJ (TAMAÑO)" donde ITIPOJ y ITAMAÑO] son el tipo y el tamaño del sustrato de impresión tal como están respectivamente especificados en el controlador de impresora.
- Inserte el sustrato de impresión en el alimentador manual posterior de la impresora, asegurándose de que el borde de la hoja está alineado con la marca de alineación del lado izquierdo de la ranura. Espere que la impresora arrastre el sustrato de impresión antes de soltarlo.

# HP 2500C Mantenimiento de la impresora

## Limpieza de los cabezales

Cada vez que note que la calidad de impresión disminuye notablemente, es recomendable ejecutar la utilidad "Limpiar los cabezales". desde el Cuadro de herramientas de su ordenador o desde el panel de control de la impresora. Haga clic en la pestaña Mantenimiento del Cuadro de herramientas si decide limpiar los cabezales desde el Cuadro de herramientas.

La utilidad "Limpiar los cabezales" tiene 3 niveles de limpieza. Cada nivel de limpieza utiliza un poco de tinta para limpiar los cabezales. Es recomendable siempre iniciar la limpieza con el Nivel 1 antes de pasar a los niveles siguientes. Tenga en cuenta que el Nivel 3 es el que más tiempo tarda y el que más tinta consume.

Para ejecutar la utilidad "Limpiar los cabezales" desde el panel de control:

- Pulse [Menú] hasta que aparezca MENÚ DE DIAGNÓSTICOS
- 2. Pulse [Elemento] hasta LIMPIAR CABEZAL: NIVEL 1, 2 o 3.
- 3. Pulse [Seleccionar] para limpiar los cabezales.

#### Alineación de los cabezales

Aunque la pérdida de alineación no se detecte a simple vista, es recomendable ejecutar la utilidad "Alinear los cabezales" cada vez que en el panel LCD aparezca el mensaje "CABEZALES NO ALINEADOS". Esto le dará la seguridad de que trabaja con la máxima calidad de impresión.

Puede alinear los cabezales desde el Cuadro de herramientas o desde el panel de control. Haga clic en la pestaña Mantenimiento del Cuadro de herramientas si decide alinear los cabezales desde el Cuadro de herramientas. Para ejecutar la utilidad "Alinear los cabezales" desde el panel de control:

- 1. Pulse [Menú] hasta que aparezca MENÚ DE DIAGNÓSTICOS
- 2. Pulse [Elemento] hasta que aparezca ALINEAR CABEZALES.
- 3. Pulse [Seleccionar].
- 4. La impresora imprimirá una página con 5 juegos de patrones de alineación.
- 5. En cada juego (A, B, C, D o E) seleccione el par de líneas mejor alineado (el más recto) (1, 2, 3, 4 o 5).
- Introduzca los números correspondientes en el panel de control pulsando [Valor].
- Cuando haya introducido los valores para un juego, pulse [Elemento] para pasar al siguiente.
- 8. Cuando haya finalizado de introducir los valores pulse [Seleccionar].
- La impresora imprimirá una página de confirmación con 2 cuadrados y una cruz.
- Compruebe la página de confirmación para ver si las líneas en el cuadrado y en la cruz están rectas.
- Repita la alineación si la página de confirmación no es satisfactoria.

# HP 2500C Eliminación de atascos de papel

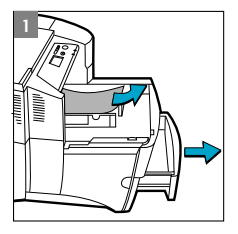

Si hay papel atascado en la impresora, siga estas instrucciones para eliminar el atasco:

 Quite todos los sustratos de impresión de las bandejas 1, 2, y 3. Quite el papel que claramente impida la carga normal.

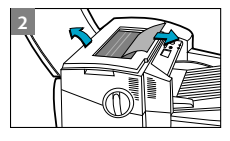

2. Levante la cubierta superior y saque el papel que haya atascado.

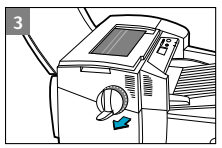

 Si no puede liberar el papel atascado, saque el asa de la palanca de selección de papel, tire de la palanca hacia afuera de la impresora y gire para sacar el papel.

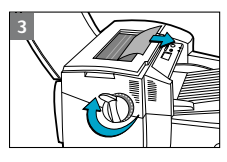

- Si el panel LCD continúa informando de un atasco de papel, baje la puerta de acceso posterior de la impresora tirando de los dos retenes de la puerta posterior.

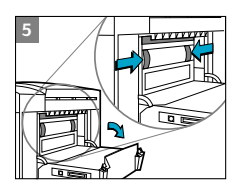

5. Quite el panel posterior haciendo presión hacia adentro en las trabas.

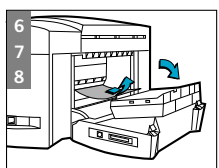

- 6. Saque el papel atascado en el interior.
- 7. Vuelva a colocar el panel posterior asegurándose de que queda bien fijo.
- Cierre la puerta de acceso posterior y encienda la impresora.

# HP 2500C Reinicialización de la impresora

Puede reinicializar la impresora seleccionando los elementos del Menú de recuperación.

Use este menú con precaución. Puede perder páginas que ya estén en el buffer de impresión o valores de la configuración de la impresora al seleccionar estos elementos. Solamente reinicialice la impresora en las siguientes circunstancias:

- Quiere restaurar los valores por omisión de la impresora;
- Se ha interrumpido la comunicación entre la impresora y el ordenador.

HP 2500C Tamaños de papel soportados

La impresora HP 2500C Professional Series Color puede imprimir con los siguientes tamaños de página:

Bandeja 1 y Alimentador posterior: Todos los tamaños desde 102 x 153 mm hasta 330 x 483 mm (desde 4" x 6" hasta 13" x 19")

Bandeja 2 y Bandeja 3: Letter (216 x 279 mm) Legal (216 x 356 mm) Tabloide (279 x 432 mm) Super B (330 x 483 mm) A4 (210 x 297 mm) A3 (297 x 420 mm) 330 x 483 mm

# HP 2500C Para obtener más información

Para obtener más información consulte la siguiente documentación:

Guía de instalación inicial - Contiene información sobre la puesta a punto de la impresora.

Guía del usuario - Contiene información sobre las especificaciones de la impresora y la resolución de problemas.

Guía de trabajo en red - Contiene información sobre cómo compartir la impresora en una red.

Cuadro de herramientas - Contiene respuestas a las preguntas "¿Cómo...?" e instrucciones para la resolución de problemas, además de dar acceso a las operaciones de mantenimiento y a información general de HP.

Sitio Web - http://www.hp.com/go/hp2500 o http://www.hp.com - Contiene enlaces al sitio web de HP, donde podrá encontrar las últimas versiones de software para impresoras, información de productos y de soporte.

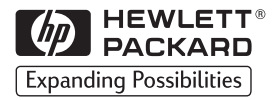

©Copyright 1998 Hewlett-Packard Company

450 Alexandra Road Singapore 119960 Singapore.

http://www.hp.com/go/hp2500